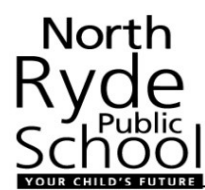

### NORTH RYDE PUBLIC SCHOOL ONLINE UNIFORM SHOP

Welcome to using our new Online Uniform Shop! The shop can be accessed through <u>www.myschoolconnect.com.au</u>.

#### 1. Headline Information:

- You will need to register the first time you log in. See Step 2.
- If you are already registered you will just need to log in. See Step 3.
- You will need to set up your child. See Step 4.
- Shopping via Shop Now. See Step 5
- Topping up your account. See Step 6.
- You can put orders through via the internet, or via the My School Connect app. Once you have registered you use the same login details on both platforms.

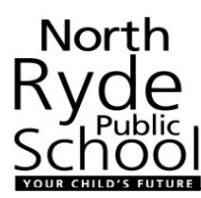

2. Register on the My School Connect Site:

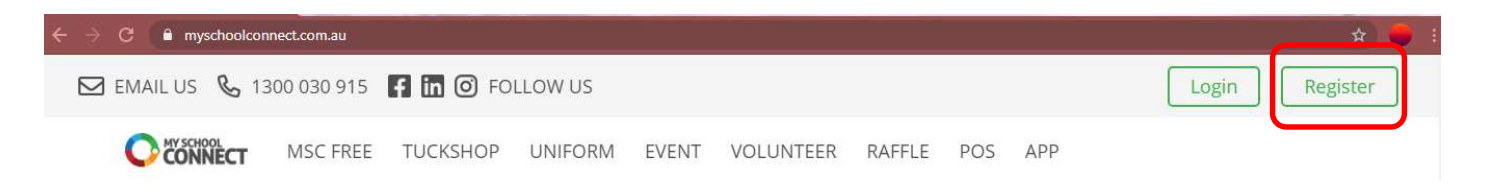

The first time you go to the site, you will need to 'Register'. Click on the Register button in the top right corner. Then select 'I'm a parent/staff':

|                   | Registration Form                                                                   |
|-------------------|-------------------------------------------------------------------------------------|
|                   | Select either Parent or School and fill out the form below to register              |
|                   | $\sim$                                                                              |
| SELECT ONE *      | I'm a parent/staff I'm a school                                                     |
| In the 'For Which | School' section, start typing 'North Ryde Public School' and it will provide a pick |
| list:             |                                                                                     |

| FOR WHICH SCHOOL? * | North Ryde               |
|---------------------|--------------------------|
|                     | North Ryde Public School |

Then as a parent, enter your first and last name, your email address, phone number and state:

| YOUR INFORMATION | I * First          |                              | Last         |
|------------------|--------------------|------------------------------|--------------|
|                  | example@em         | ail.com                      | 0428 111 999 |
|                  | New South V        | Wales 🗸                      |              |
| Enter a passwore | d and confirm pas  | sword:                       |              |
| YOUR PASSWORD *  |                    |                              |              |
| Choose whether   | to subscribe to th | e newsletter:                |              |
| SUBSCRIBE TO O   | DUR<br>TER         | • Yes O                      | No           |
| Complete the ca  | ptcha:             |                              |              |
| САРТСНА *        | l'm not a robot    | reCAPTCHA<br>Privacy - Terms |              |

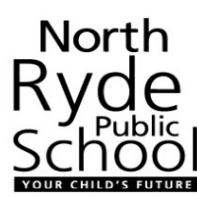

#### Agree to the Terms of Use:

TERMS OF USE \*

~

I have read and agree to the Terms of Use

Then click on submit:

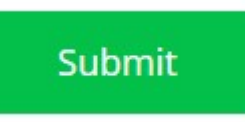

This will bring you to the Connect Dashboard:

Connect Dashboard

#### Select an application

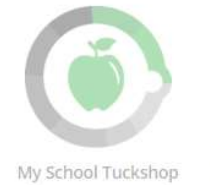

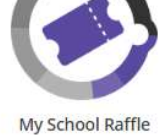

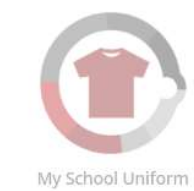

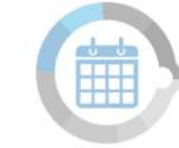

My School Event

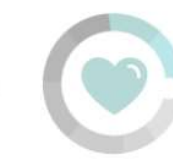

My School Volunteer

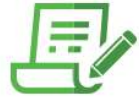

Order History

View your order history to review orders and easily reorder a week of lunches.

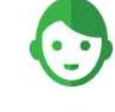

My Students

Manage student details, add and delete students.

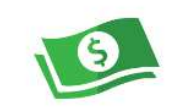

Top Up & Financial History

Review transaction history.

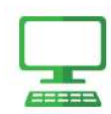

Account Information

Change your account information.

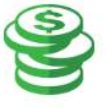

Fundraiser

Buy Fundraising Items

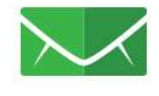

Notifications Change your notification settings.

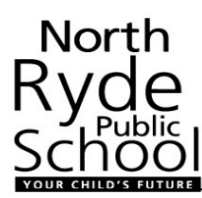

#### 3. Login as an existing parent:

If you have already created an account, you can select 'Login' on the top right corner:

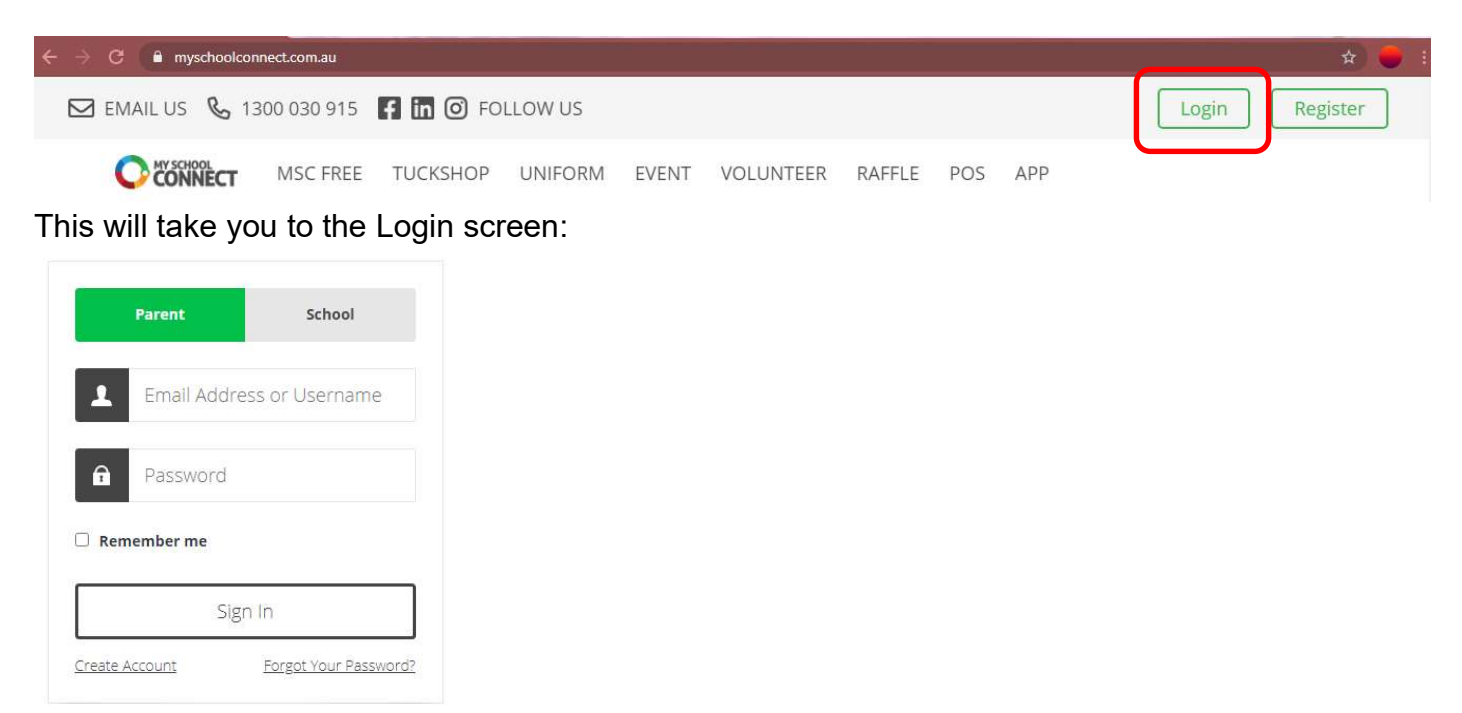

Enter your registered email and password. If you have forgotten your password, click on 'Forgot Your Password' and follow the instructions. Once you are logged in, you will go to the Connect Dashboard:

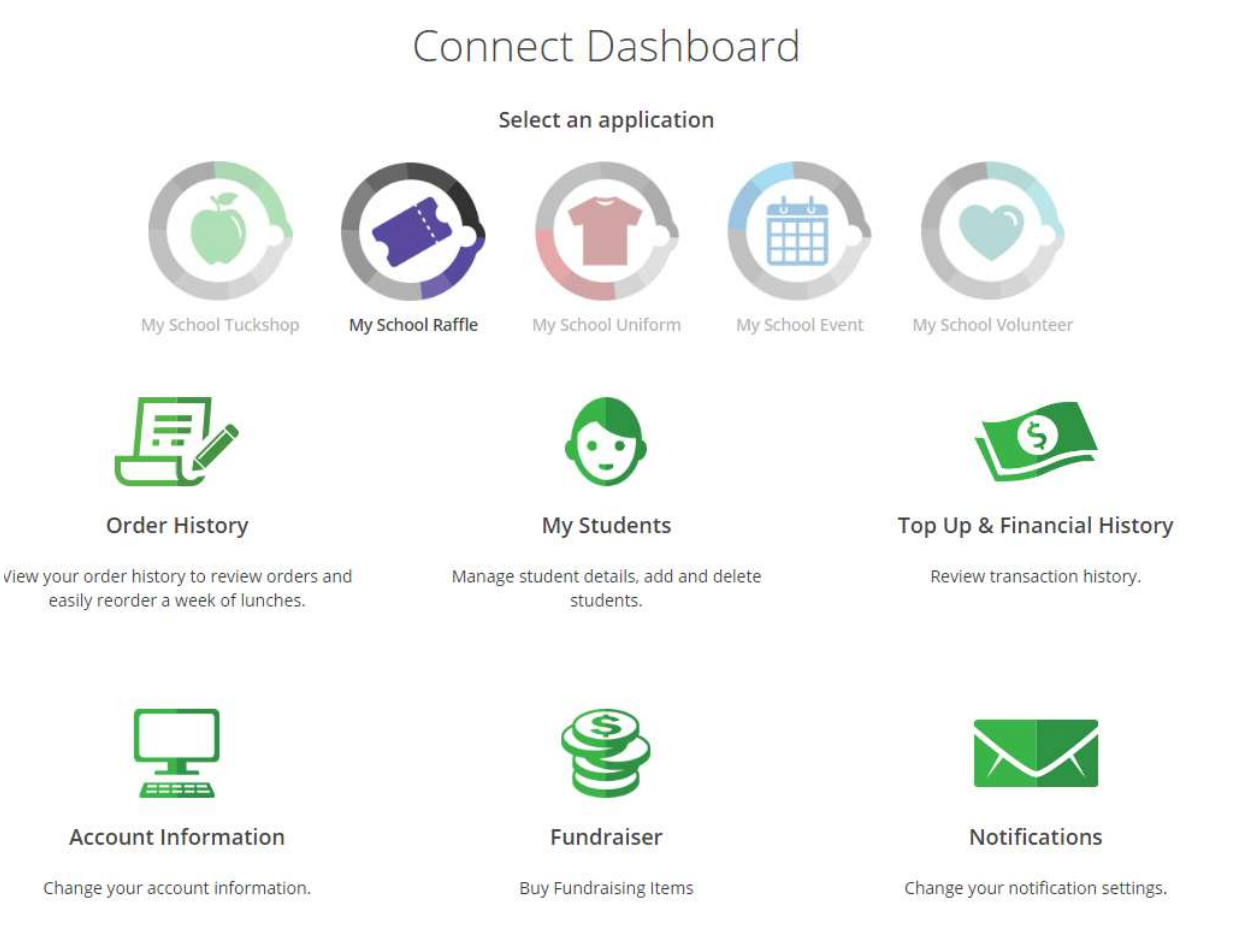

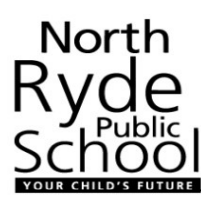

#### 4. Setting up your child:

From the Connect Dashboard, click on 'My Students':

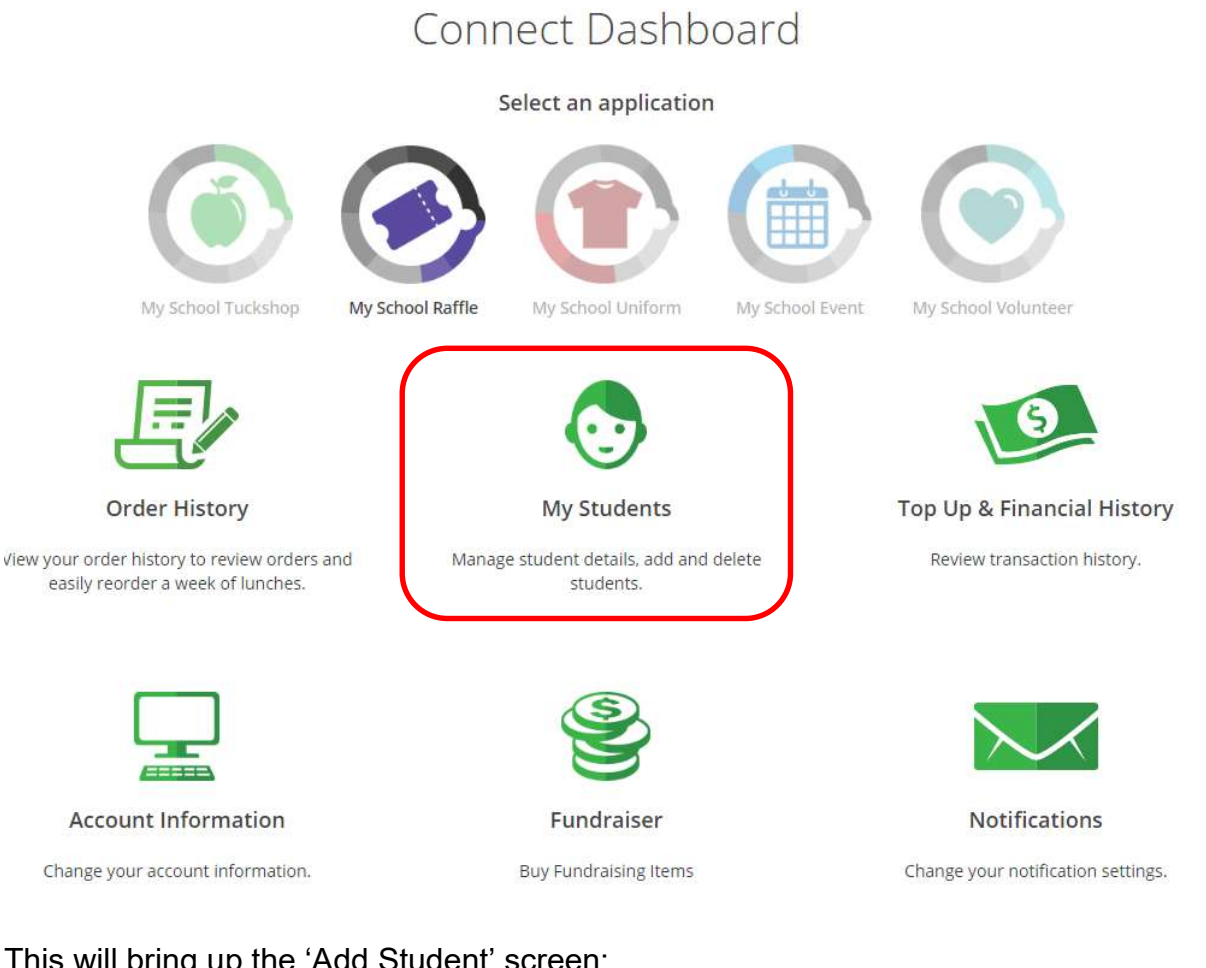

### This will bring up the 'Add Student' screen:

### Add student

| STUDENT INFORMATION * | First Name                                                                 | Last Name    |
|-----------------------|----------------------------------------------------------------------------|--------------|
| school *              | School<br>Type the first few letters of your school and select from the li | ist provided |
| DEBTOR ID             | thekemsley5@bigpond.com                                                    |              |
|                       | Go Back                                                                    | Save Changes |

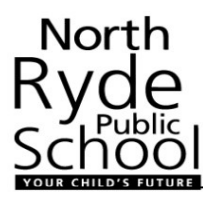

Add student First Name, Last Name, School (same as before, start with typing North Ryde Public School and the option to select our school will drop down). Select the school. Then the 'Select Class' option will appear:

SCHOOL\*

North Ryde Public School

Type the first few letters of your school and select from the list provided

Select class or start typing to find your student's class

Select the class for your child.

SCHOOL\*

| North Ryde Public School                                                    |   |
|-----------------------------------------------------------------------------|---|
| Type the first few letters of your school and select from the list provided |   |
| Select class or start typing to find your student's class                   | * |
| 3/45                                                                        | • |
|                                                                             |   |
| 3/4T                                                                        |   |
| 3/4T<br>5/6C                                                                |   |
| 3/4T<br>5/6C<br>5/6D                                                        | 1 |

This will give you access to the Kindy Uniform Bundles. Click on 'Save Changes':

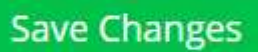

This will bring up the 'You've added your first student!' screen:

| You've added you    | r first student! What would you like to c | do next? |
|---------------------|-------------------------------------------|----------|
| Add another student | View my Dashboard                         | Close    |

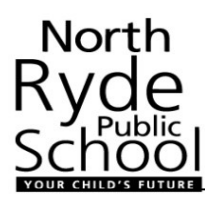

If you have more than one student starting at the school, select 'Add another student'. Otherwise go to 'View my Dashboard'

The Connect Dashboard will now have the Uniform Shop button enabled:

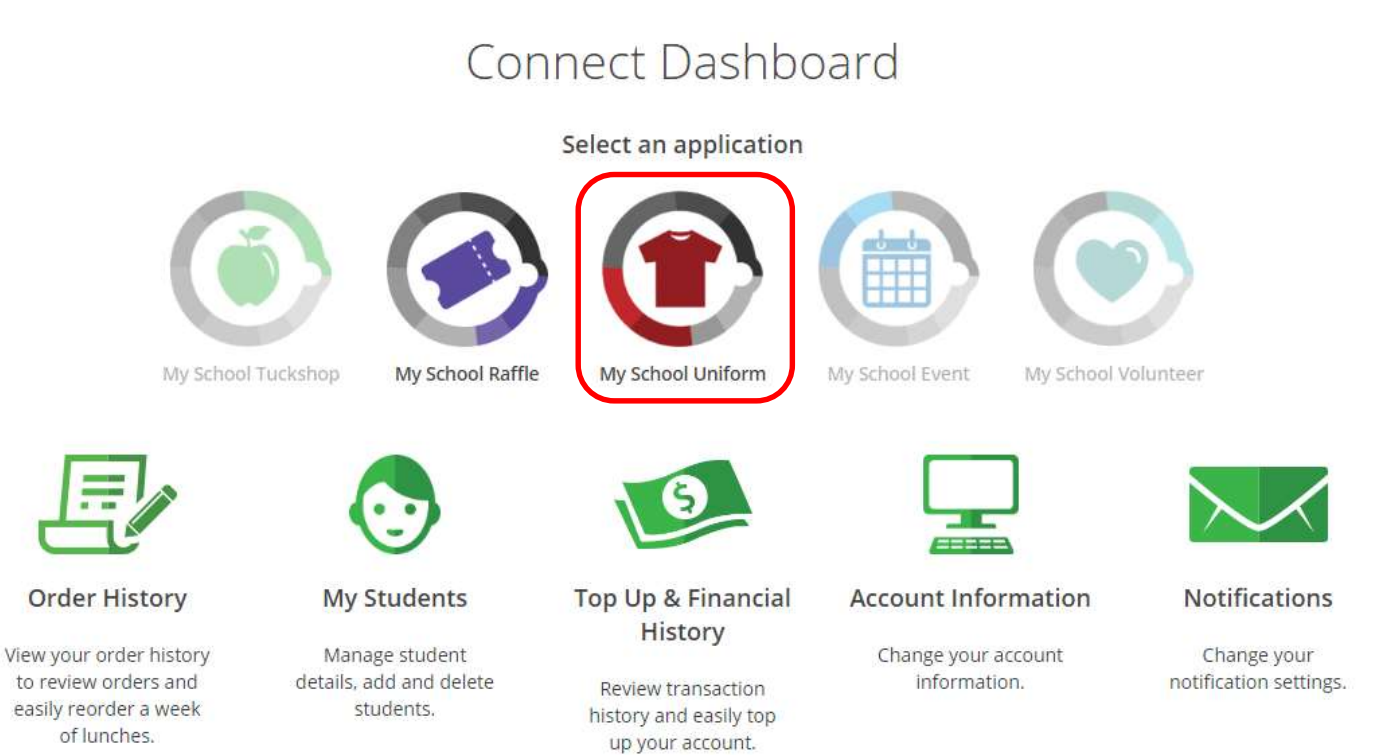

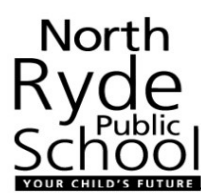

#### 5. Putting in an order:

On the Connect Dashboard, clock on 'My School Uniform':

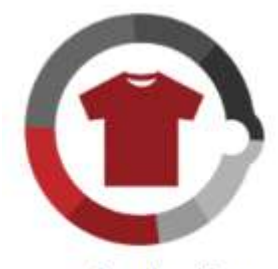

My School Uniform

An announcement will come up to welcome you to the uniform shop. This announcement provides the link to more information about the North Ryde Public School Uniform, should you need it:

| Information about the correct school uniform can be found at https://northryde-p.schools.nsw.go<br>Please note a link to sizes can be found in the description of each item. | v.au/uniform-shop.html |    |
|----------------------------------------------------------------------------------------------------|------------------------|----|
| Please note a link to sizes can be found in the description of each item.                                                                                                    |                        |    |
|                                                                                                    |                        |    |
|                                                                                                    | Don't remind me again  | ОК |

#### The link is:

https://northryde-p.schools.nsw.gov.au/uniform-shop.html

Click on OK.

You will then see the following message regarding your 'Your School Credit' balance.

**IMPORTANT:** You can select 'Shop Now' to pay using Credit Card or Paypal with immediate payment clearance.

|                             | S                                            |                              |
|-----------------------------|----------------------------------------------|------------------------------|
| You currently have \$0.00 " | My School Credit" in your account.<br>first? | . Would you like to "Top Up" |
| Other paymen                | t methods such as Paypal are also availa     | ble at checkout.             |
| Cancel                      | Тор Up                                       | Shop Now                     |
|                             | Do not notify me again                       |                              |

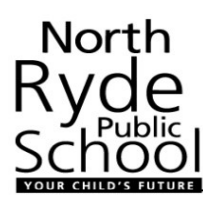

You will then see the North Ryde PS Uniform Shop Menu.

# North Ryde PS Uniform Shop

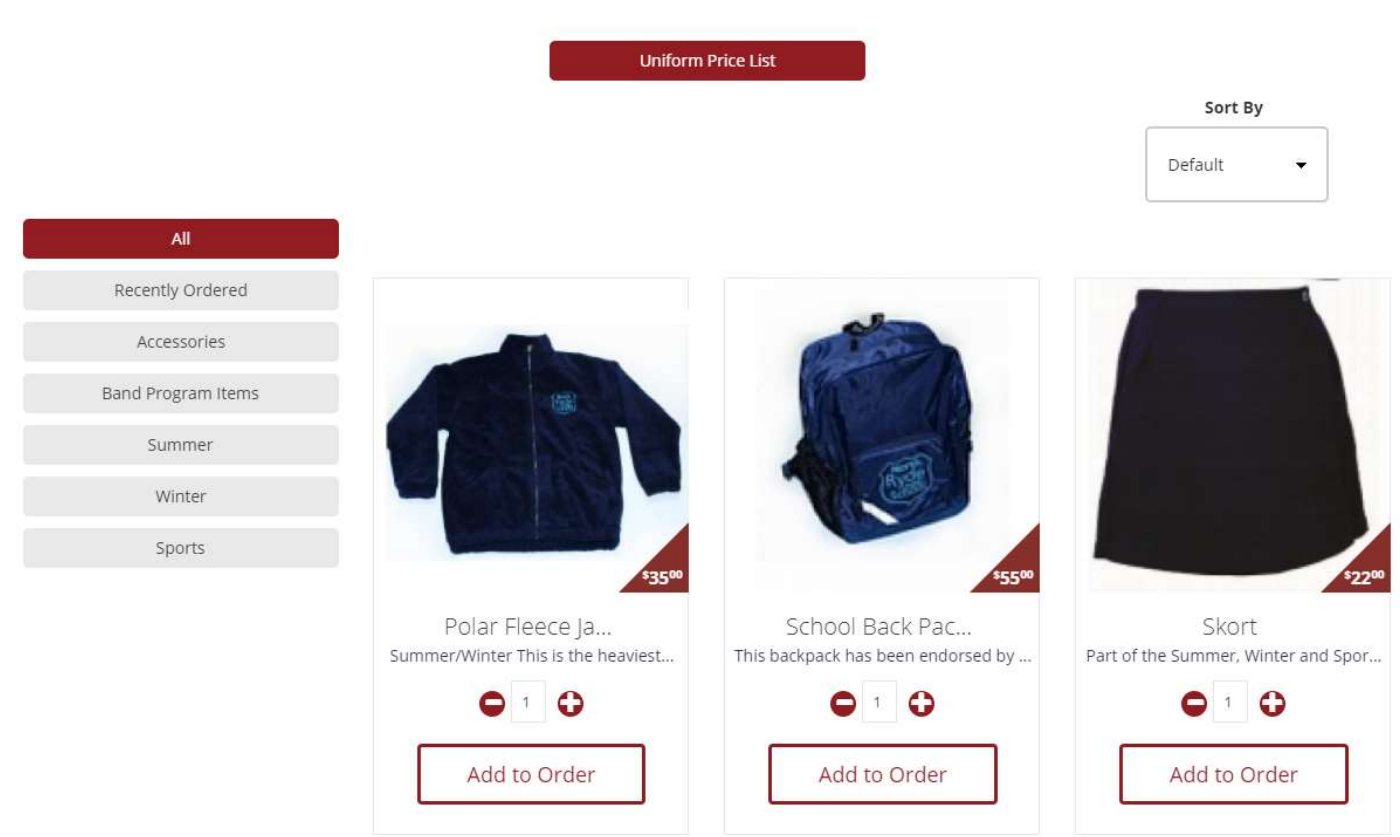

#### Select an item that you would like to order.

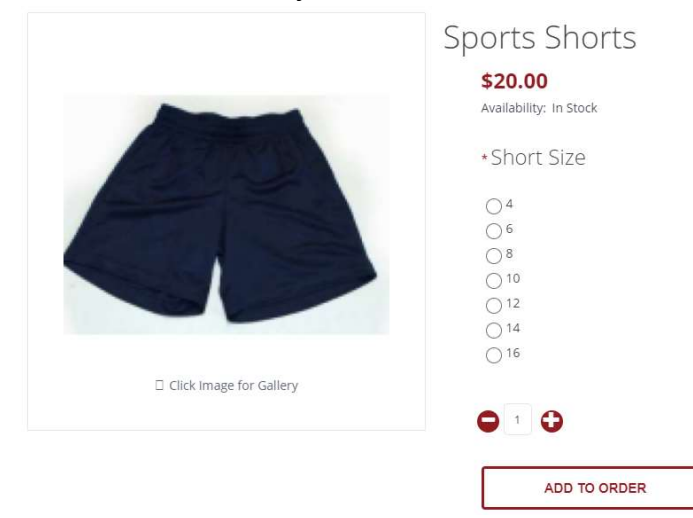

You will need to select the appropriate size, then clock 'Add to Order'

Your cart will now have that item in it.

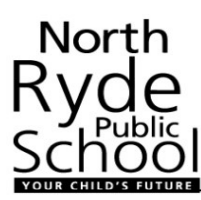

Once you have added all items you would like to order to your cart. Click on the cart:

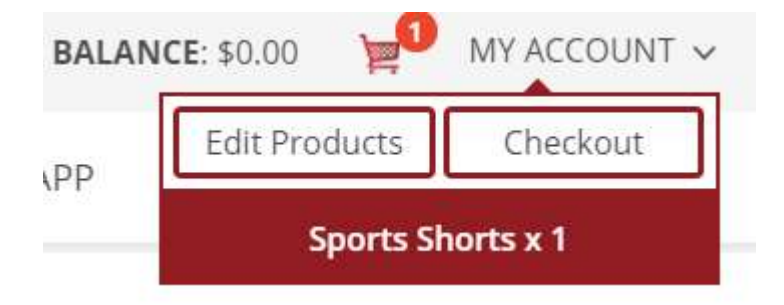

You have the chance to edit the products you have added, or Checkout. The Order Summary will then be shown:

## Order Summary

|                 | Sports Shorts (Uniform Price List) for Keyana                                                                                                    |                    |                            | \$20.00 | 1      | \$20.00 |
|-----------------|----------------------------------------------------------------------------------------------------|--------------------|----------------------------|---------|--------|---------|
|                 | - Short Size: 10<br>Currently, editing product options is not possible. To change the options remove this                                                 | item from your c   | art and add it again.      |         |        | Remove  |
|                 |                                                                                                    |                    |                            | Sub-T   | Fotal: | \$20.00 |
|                 |                                                                                                    |                    |                            | То      | tal:   | \$20.00 |
| From here y     | <b>ou can Checkout:</b><br>Confirm Order                                                                                                    |                    |                            |         |        |         |
| DELIVERY METHOD | PICKUP FROM SCHOOL                                                                                                    |                    |                            |         |        |         |
| PAYMENT METHOD  | CREDIT CARD (Payment fee: 1.9% + \$0.3) MY SCHOOL CREDIT (Current balance not enough. Please, <b>Top Up</b> ) (no fee) PAYPAL (Payment fee: 2.9% + \$0.3) |                    |                            |         |        |         |
|                 | Add Comments About Your Order                                                                                                    |                    |                            |         |        |         |
| CONFIRM ORDER   |                                                                                                    | Sub-Total:<br>Fee: | \$20.00<br>\$0.68          |         |        |         |
|                 |                                                                                                    | T Want             | to use another credit card |         |        |         |
|                 |                                                                                                    |                    | Pay now                    |         |        |         |

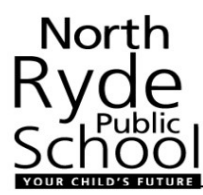

Select Delivery Method of 'Pickup from School'. Then complete payment method. You will need to use 'Credit Card' or 'Paypal' for your first order to ensure funds are immediately cleared and your order can be processed. Complete your payment details, and click 'Pay Now':

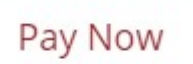

Once payment has been confirmed you will get the 'Your Order has been Processed' message:

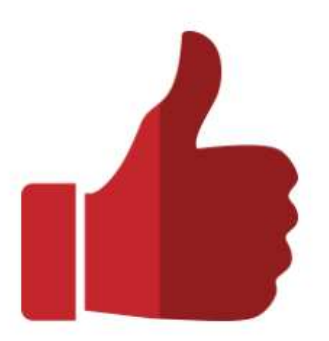

# Your Order Has Been Processed!

Your order has been successfully processed!

You can view your order history by going to the <u>Dashboard</u> page and by clicking on <u>Order History</u>. If you have ANY questions please <u>contact us</u>.

Thanks for shopping with us online!

If you don't receive this message your order will NOT be processed.

When you return to the Connect Dashboard, you will see your order information:

## Connect Dashboard

#### Select an application

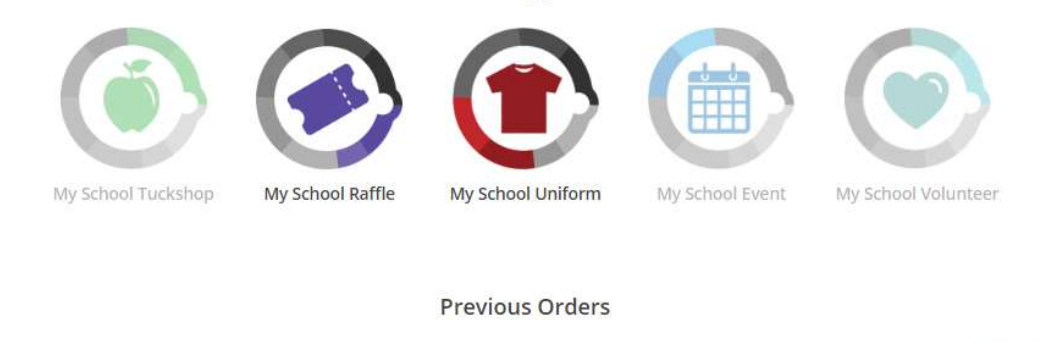

|                                                                      |                                       |                                                       |                                                                             |                       |                            | View full order history            |
|----------------------------------------------------------------------|---------------------------------------|-------------------------------------------------------|-----------------------------------------------------------------------------|-----------------------|----------------------------|------------------------------------|
| Order ID                                                             | Order Date                            | Total                                                 | View                                                                        | Reorder               | He                         | elp                                |
| 1081572                                                              | Thu, 29th Oct                         | \$20.68                                               | View                                                                        | [                     | <mark>Ge</mark> t help wit | th this order                      |
| E                                                                    |                                       |                                                       | S                                                                           |                       |                            |                                    |
| Order Hist                                                           | tory                                  | My Students                                           | Top Up & Financi                                                            | al Account Inf        | <b>Formation</b>           | Notifications                      |
| View your order<br>to review order<br>easily reorder a<br>of lunches | r history<br>rs and d<br>a week<br>s. | Manage student<br>etails, add and delete<br>students. | History<br>Review transaction<br>history and easily top<br>up your account. | Change you<br>informa | ir account<br>ation.       | Change your notification settings. |

Your first order is now complete! Uniform Shop Volunteers will pack the order and it will be delivered to your child's class.

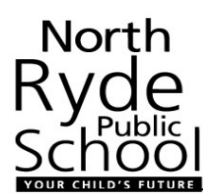

#### 6. Topping up your account:

Following your initial order you can top up your My School Credit if you would like.

To top up, click on 'Balance' in the top right corner of the screen:

#### BALANCE: \$0.00

This will take you to 'My School Funds':

|                              | My Scho     | ool Funds                           |          |
|------------------------------|-------------|-------------------------------------|----------|
|                              | 0           | <b>\$0.00</b><br>My Current Balance |          |
| Go Back                      | Тор Up      | Auto Top Up                         | Withdraw |
| Date Added                   | Description | Amount (AUD                         | )        |
| You do not have any credits! |             |                                     |          |

You can then manually Top Up or set up Auto Top Up. Selecting 'Top Up':

| Тор                                                                                                    | o Up                                                                                                    |                     |
|----------------------------------------------------------------------------------------------------|----------------------------------------------------------------------------------------------------|---------------------|
| 3                                                                                                    | \$0.00<br>My Current Balance                                                                                                    |                     |
| Go Back                                                                                                    |                                                                                                    |                     |
| Bank Account                                                                                                    | Credit Card                                                                                                    |                     |
| Select this option to notify us that you'll<br>us directly into c<br>Please note, it may take up to 3-5 da<br>account. If you need funds sooner. It is<br>Card o<br>SELECT AN AMOUNT * | use your online banking platform to pay<br>our bank account.<br>ays for funds to appear in your top-up<br>s best to use either the PayPal or Credit<br>options |                     |
| \$25                                                                                                    | \$50 \$100                                                                                                    | Other               |
| l want to pay you via inter                                                                                                    | rnet banking. Show me your BSB a<br>Go Back                                                                                                    | ind account details |

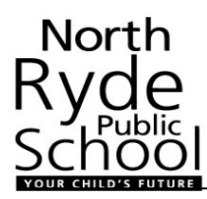

You can choose to pay via Bank Account or Credit Card.

If you choose Bank Account, you select the amount (or enter an 'other' amount), and then click on 'I want to pay you via internet banking...' You will then have the bank account details you need to pay into:

| <b>S</b>                                                                                |
|-----------------------------------------------------------------------------------------|
| Notify us of a bank deposit                                                             |
| You must now go to your online banking and pay us <b>\$50</b> using these bank details: |
| <u>Beneficiary:</u><br>My School Connect Trust                                          |
| <u>BSB Number:</u><br>083170                                                            |
| <u>Account No:</u><br>734332522                                                         |
| Reference Number:<br>55939N4F1A                                                         |
| IMPORTANT: You MUST use the reference number above.                                     |
| Cancel Confirm Notification                                                             |
|                                                                                         |

Click on 'Confirm Notification' and then process the payment via your normal personal banking system.

If you choose Credit Card, you select the amount you wish to transfer. If you have your credit card details set up, you can use those, otherwise enter your credit card details and click 'Top Up'.

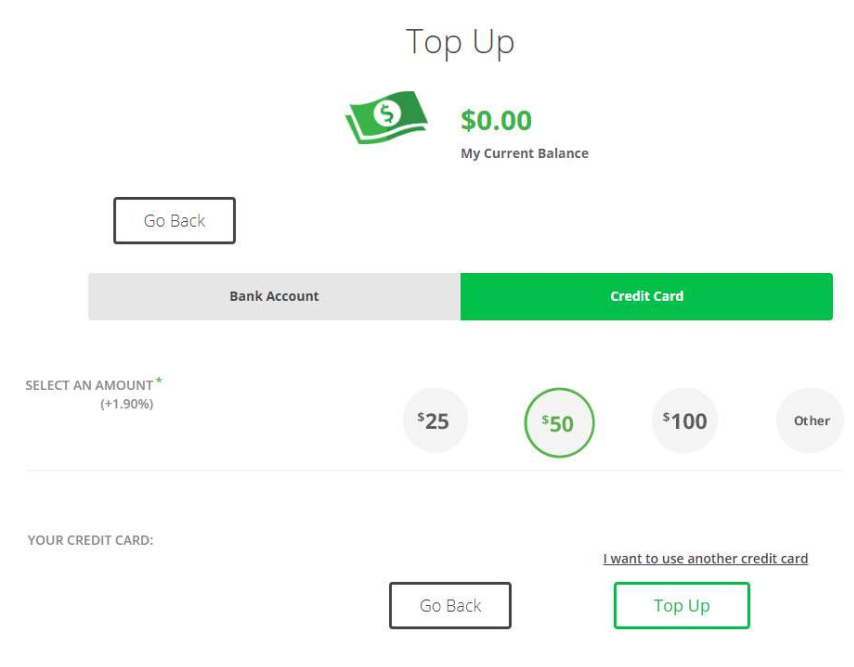